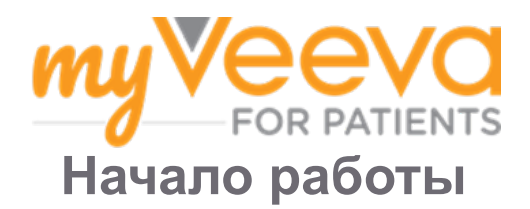

## Здравствуйте и добро пожаловать!

Рассматриваете ли Вы возможность участия в клиническом исследовании? Если да, то Вам понадобится отправить некоторую информацию исследовательской группе.

MyVeeva для пациентов может помочь в этом! Вы можете пользоваться нашим приложением, чтобы выполнять следующие задачи из любого места, где Вам удобно:

- подписывать формы согласия;
- отвечать на вопросы в опросах;
- участвовать в визитах с помощью видеосвязи.

Вся информация, которую мы собираем, является конфиденциальной и может просматриваться только исследовательской группой.

Вы также можете круглосуточно отслеживать предстоящие визиты и выполненные задачи, используя наше приложение.

### Текущие задачи

Управление Вашими задачами в рамках исследования может быть сложным, поэтому мы собираем все, что Вам нужно сделать, в одном месте. На вкладке «Текущие задачи» отображаются все Ваши текущие задачи в трех разделах:

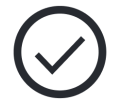

- Задачи на сегодня: все формы, опросы и визиты, доступные для использования или подлежащие выполнению сегодня; необязательные опросы по мере необходимости также находятся в этом разделе.
- Задачи на завтра: все формы, опросы и визиты, доступные или подлежащие выполнению завтра.
- Предстоящие визиты: предстоящие визиты в офис.

Чтобы просмотреть текущие задачи, которые Вы уже выполнили, выберите «Просмотр завершен».

|    | L |   | h  |
|----|---|---|----|
| L  |   | - | 1  |
|    |   | - |    |
|    |   | - |    |
| ۰. | - | _ | -8 |

#### Не можете выбрать текущую задачу?

Если Вы не можете выбрать текущую задачу, она может быть еще недоступна. Посмотрите на дату и время под заголовком, чтобы узнать, когда она будет доступна.

### Уведомления

Мы отправляем уведомления по электронной почте, когда текущие задачи назначены и когда они подлежат выполнению.

#### На телефоне или планшете?

Мы рекомендуем включить push-уведомления, чтобы Ваше устройство напоминало Вам о том, когда текущие задачи подлежат выполнению. Ниже приводится как их включить:

- 1. Откройте вкладку «Учетная запись»;
- 2. Выберите «Настройки»;
- 3. Выберите значок «Открыть» С рядом с пунктом «Уведомления»;
- 4. Выберите push-уведомления. Используйте настройки Вашего устройства.

## Подписание форм согласия

Прежде чем Вы сможете участвовать в исследовании, Вам, вероятно, придется подписать как минимум одну форму согласия.

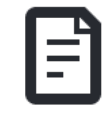

Если исследовательская группа перевела свои формы в электронный формат, Вы сможете подписать их с помощью этого приложения! Ниже приводится как Вы можете их подписать:

- 1. Откройте вкладку «Текущие задачи» 🖾;
- 2. Выберите определенную форму;

Форма заблокирована?

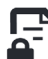

Это означает, что у Вас пока нет доступа к ее подписанию. Исследовательская группа даст Вам код, когда Вы сможете получить к ней доступ.

- 3. Ознакомьтесь с формой;
- Подпишите форму. Поставьте Вашу подпись в поле для подписи, а затем выберите «Применить». Если форма имеет несколько мест для подписи, Вы можете выбрать «Нажать, чтобы подписать» в других местах, и она добавит Вашу подпись.
- 5. Отправьте форму исследовательской группе. Выберите «Отправить».

# Участие в визите с помощью видеосвязи

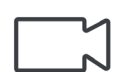

Если исследовательская группа запланировала для Вас видеовизиты, Вы сможете участвовать в визитах, используя Ваше устройство, а не посещая офис исследовательской группы.

Если у Вас запланирован видеовизит, ниже приводится как Вы можете в нем участвовать:

- 1. Откройте вкладку «Текущие задачи» 🕗;
- Выберите видеовизит, в котором Вы хотите участвовать;
- 3. Выберите «Участвовать во встрече».

## Ответы на вопросы в опросах

Вы можете отвечать на вопросы в опросах в этом приложении из любого места. Опросы отправляются исследовательской группе.

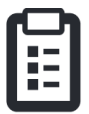

Для более крупных опросов, если Вы начнете их заполнять до срока, когда они подлежат заполнению, Вы сможете сделать перерыв и вернуться позже, чтобы завершить их до истечения срока.

Когда будет добавлен новый опрос, Вы получите уведомление об этом в электронном письме или приложении.

Ниже приводится как Вы можете ответить на вопросы в опросе:

- 1. Откройте вкладку «Текущие задачи» ();
- 2. Выберите опрос;
- 3. Выберите «ОК». Откроется опрос;
- 4. Ответьте на вопросы опроса;
- 5. Выберите «Отправить». Ваши ответы на вопросы в опросе отправляются исследовательской группе.

Если Вам понадобится сделать перерыв во время ответа на вопросы в опросе, когда Вы вернетесь, в нем появится опция «Возобновить». Когда Вы выберете опрос, Вы продолжите с того места, где остановились.

# Справка — У меня не получается!

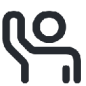

Если Вы столкнетесь с трудностями, не волнуйтесь! Вы можете обратиться за помощью к исследовательской группе в любое время.

Выберите кнопку «Обратиться за помощью к исследовательской группе» \ на вкладке «Исследование» . Вы можете сообщить членам исследовательской группы тему Вашего вопроса и попросить их связаться с Вами по телефону, текстовым сообщением или по электронной почте.

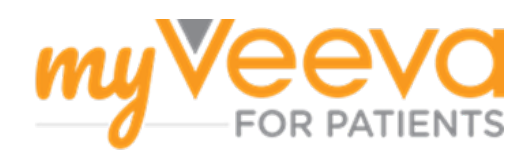